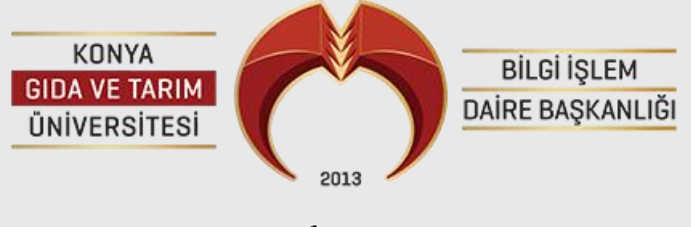

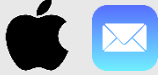

**IPHONE MAC CIHAZLAR MAIL KURULUMU** 

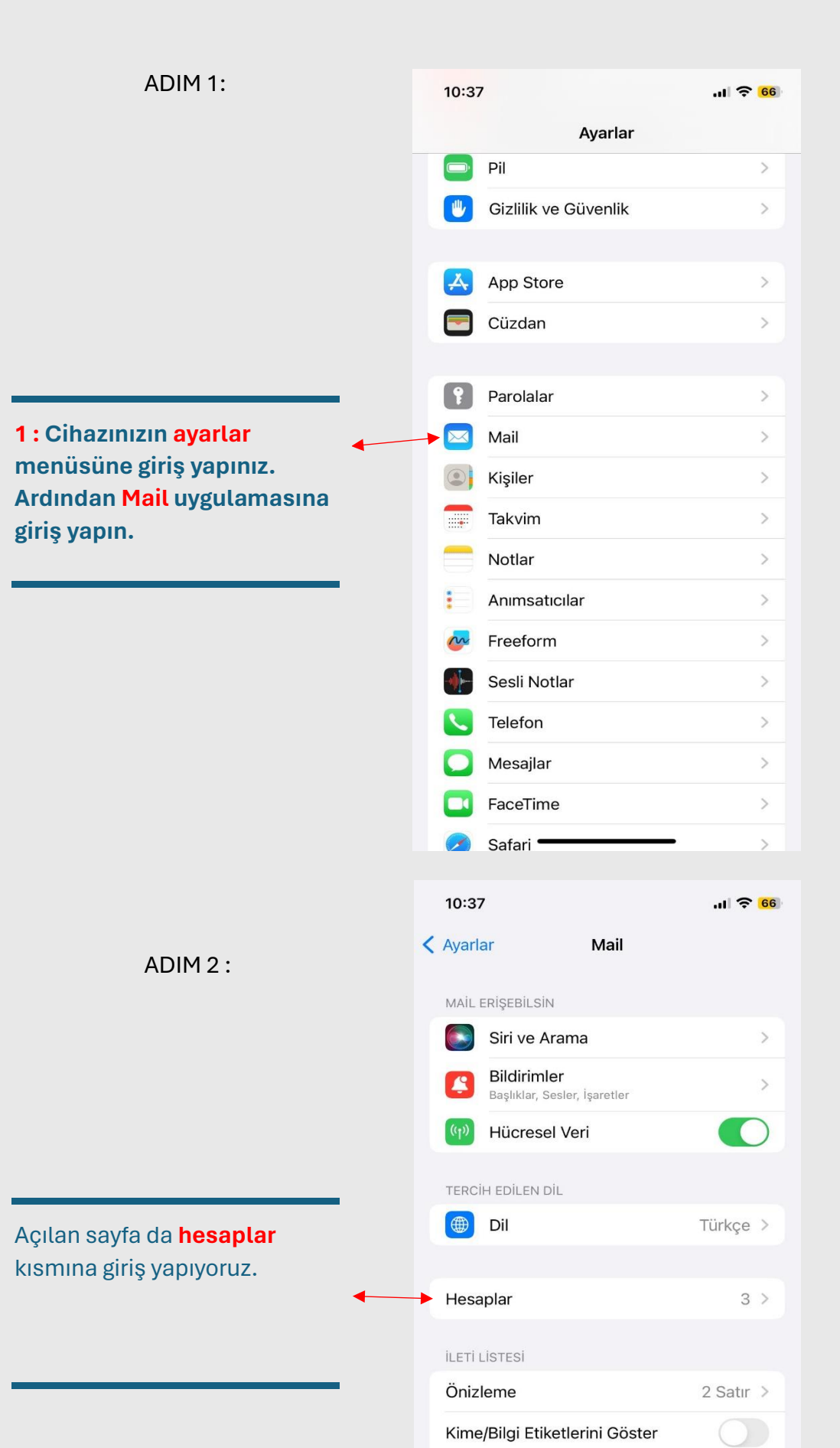

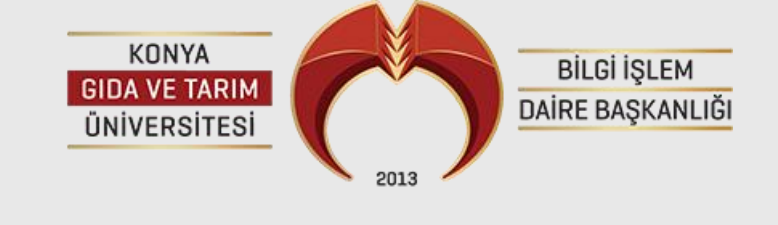

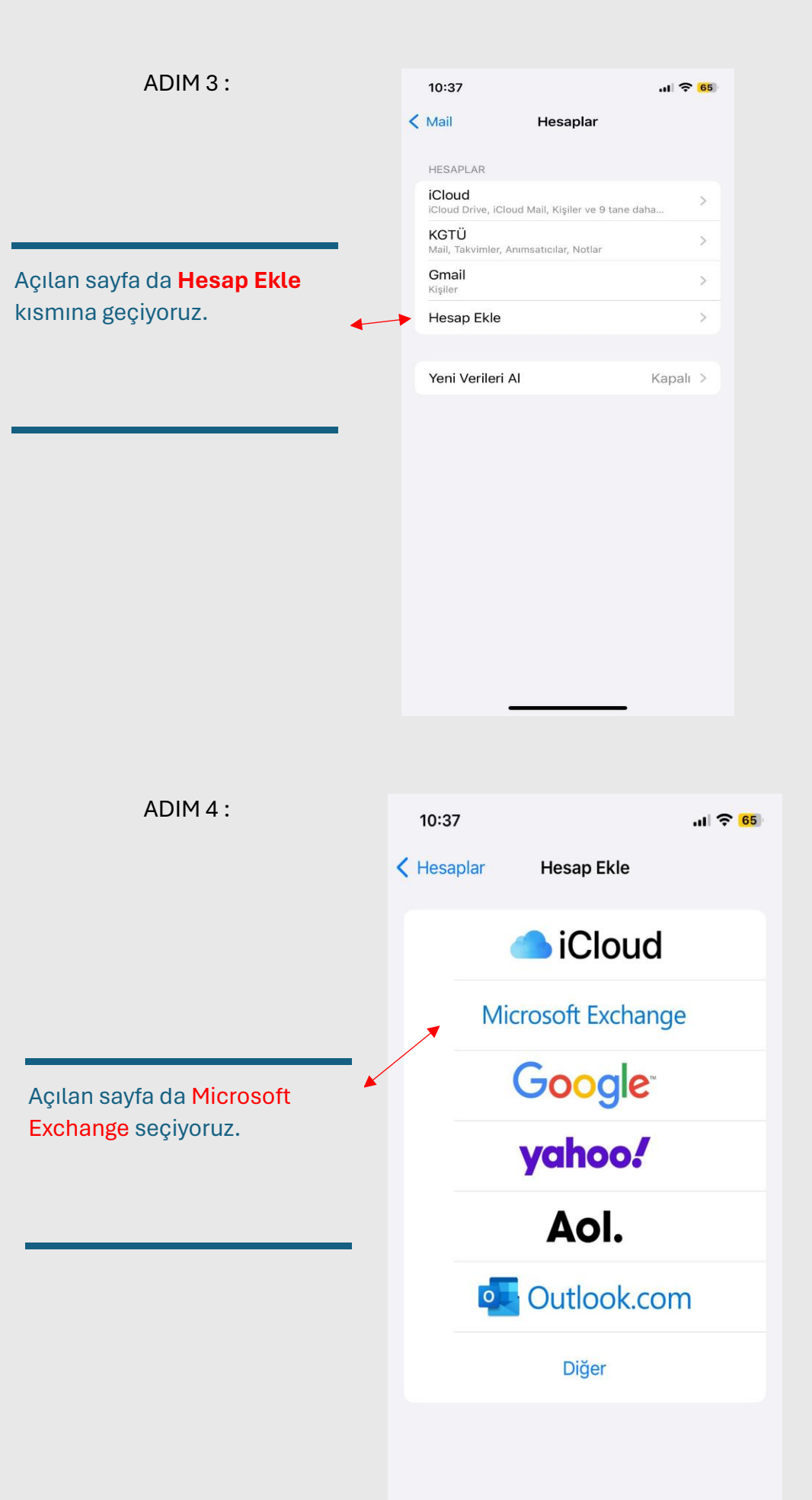

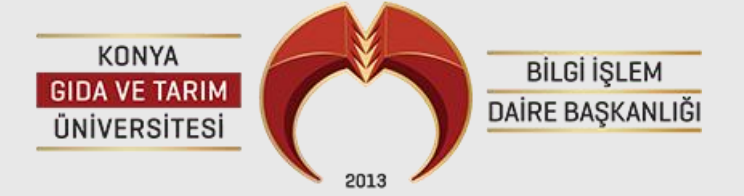

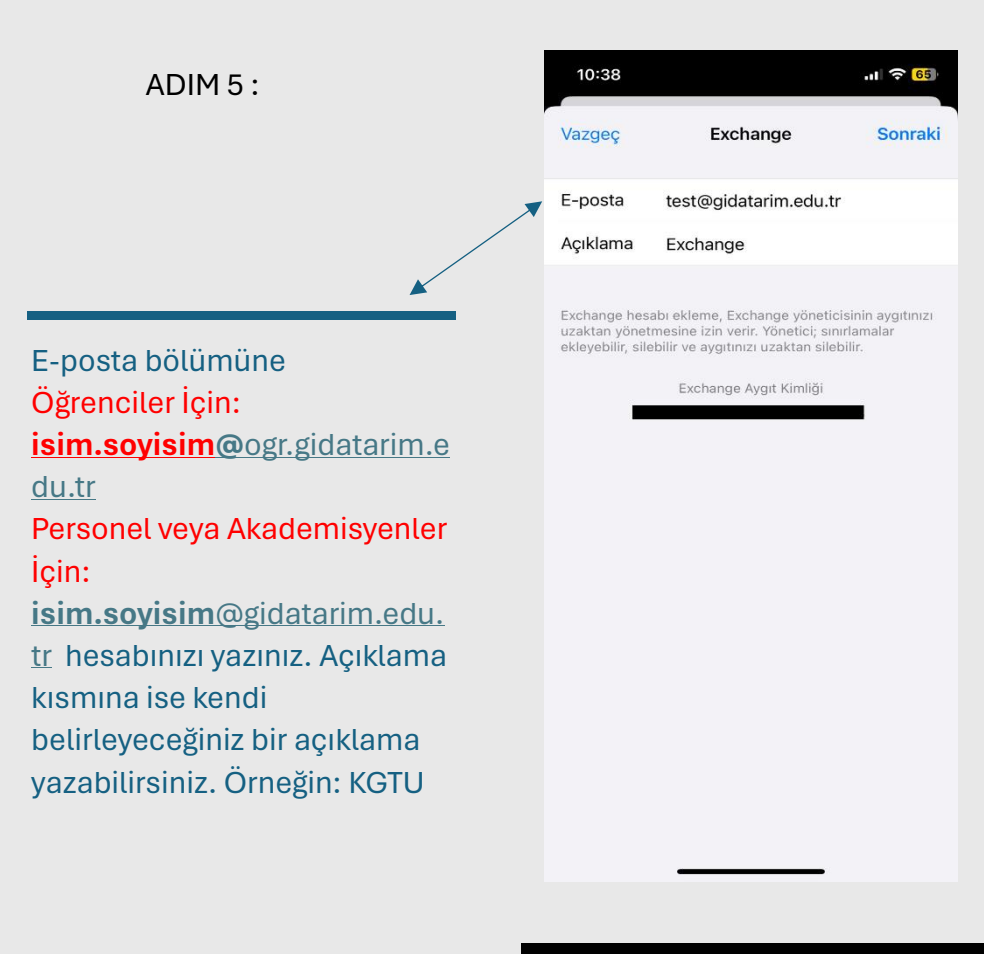

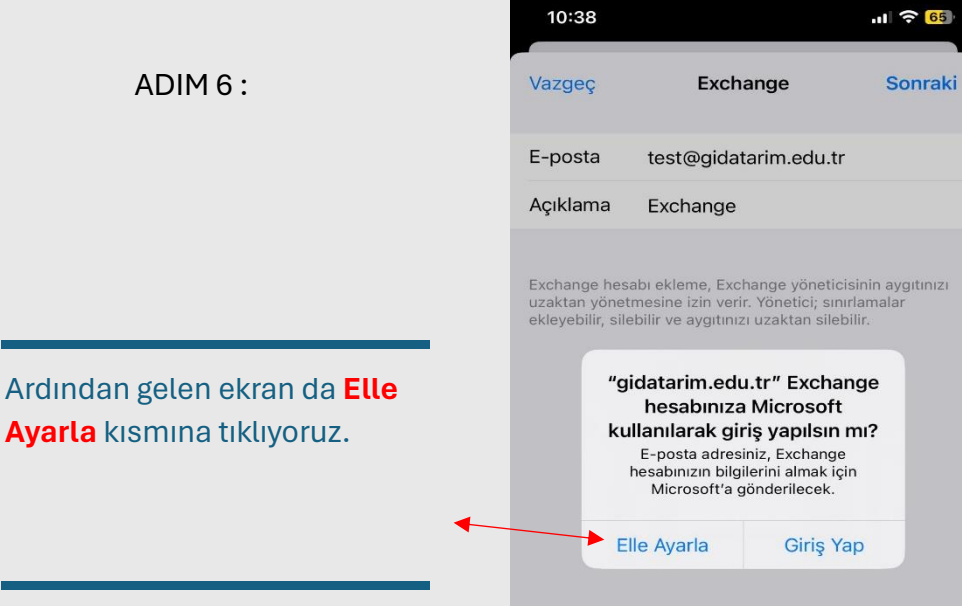

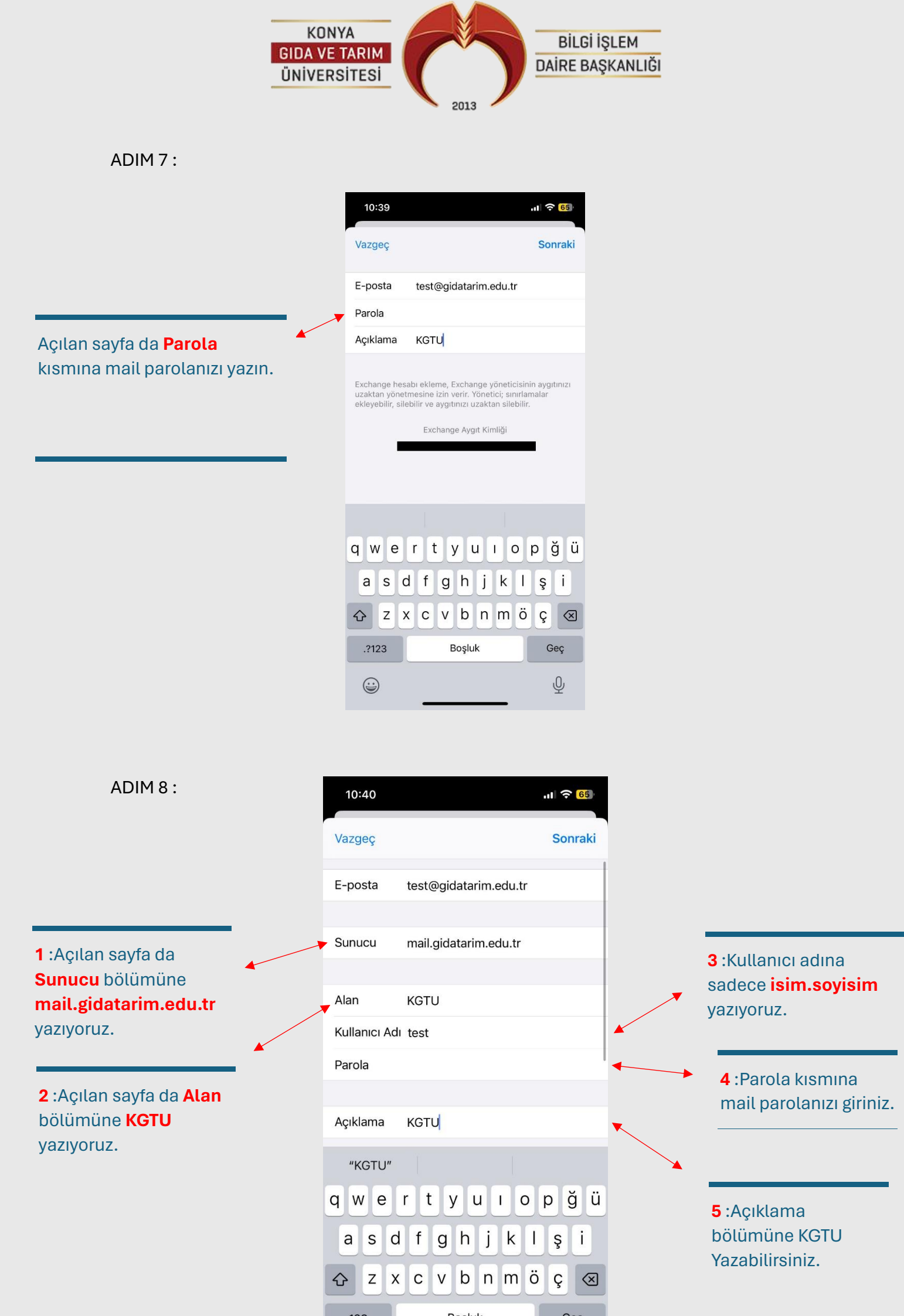

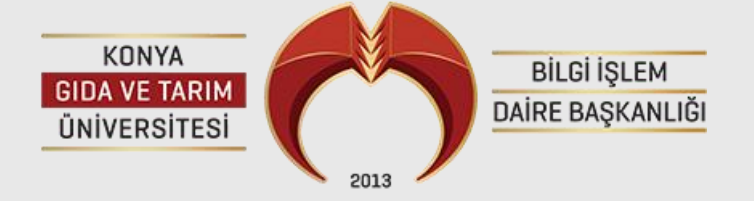

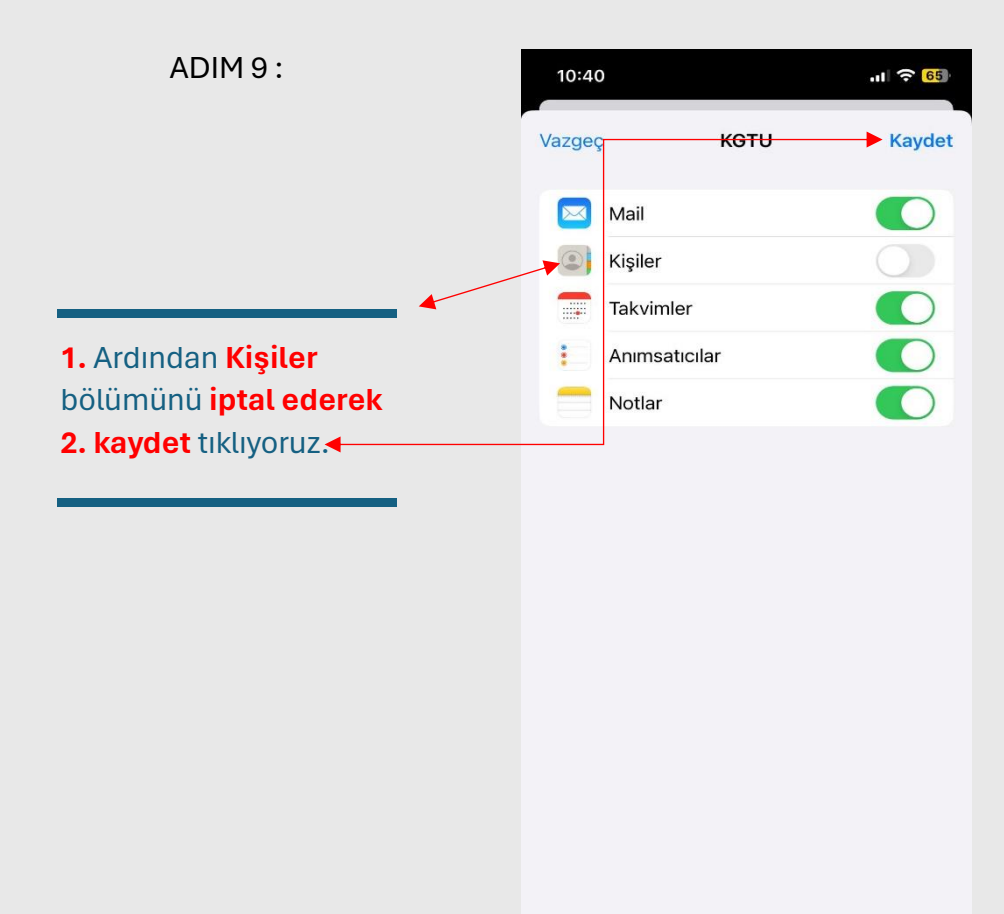

ADIM 10: SAL 5 FaceTime Takvim 3 Mail Notlar Son olarak Mail uygulamasına giriş yaparak maillerinize erişebilirsiniz. App Store Podcast'ler

Netflix Harita